## <u>Ćwiczenie</u>

Potwierdź wykonanie każdego zadania zrzutem ekranowym. Pod zrzutami umieść odpowiedzi na ewentualne pytania.

## I Polecenia 1

- 1. Zaloguj się jako administrator. Wykorzystując aplet Konta użytkowników w panelu sterowania, utwórz konto o nazwie Pracownik wpisując swoje dane oraz opis. Konto powinno należeć do kategorii Użytkownik standardowy.
- Zaloguj się na to konto. Jakie posiadasz uprawnienia?
  Czy możesz odczytywać i zapisywać dane na dysku C. Czy konieczna jest zmiana hasła po zalogowaniu na to konto? Zmień hasło z poziomu użytkownika

## II Polecenia 2

- Utwórz konto o nazwie PracownikWY korzystając element Panel sterowania > Narzędzia administracyjne > Zarządzanie komputerem > Użytkownicy i grupy lokalne. Zaznacz konto jest wyłączone.
- 2. Spróbuj zalogować się na konto PracownikWY. Czy jest to możliwe.
- 3. Utwórz konto o nazwie **PracownikS** wykorzystując element **Użytkownicy i grupy lokalne**. Ustaw: "*Użytkownik nie może zmienić hasła*" i "*Hasło nigdy nie wygasa*"
- 4. Uruchom Panel sterowania > Narzędzia administracyjne > Zasady zabezpieczeń lokalnych > Zasady konta > Zasady haseł
- 5. Ustaw *Maksymalny okres ważności hasła* na 30 dni.
- 6. Utwórz konto o nazwie **PracownikX** ustaw mu przypadkowe hasło.
- 7. Uruchom Panel sterowania > Narzędzia administracyjne > Zasady zabezpieczeń lokalnych > Zasady konta > Zasady blokady konta
- 8. Ustaw "*Czas trwania blokady konta*" na maksymalna wartość i "*Próg blokady konta*" na 3.
- 9. Podczas próby logowania do konta o nazwie **PracownikX** podaj błędne hasło 3 razy.
- 10. Sprawdź na zakładce "Właściwości" w "Zarządzaniu komputera" czy konto jest zablokowane.
- 11. Odblokuj możliwość logowania do konta PracownikX
- 12. Utwórz konto o nazwie **Pracownik2** wykorzystując element **Użytkownicy i grupy lokalne**. Wymuś, aby *użytkownik musiał zmienić hasło przy logowaniu*.
- 13. Zaloguj się na konto Pracownik2. Zmień hasło.
- 14. Spróbuj włączyć opcję *Użytkownik nie może zmienić hasła*? Czy jest to możliwe? Czy musisz wrócić na konto administratora?

- 15. Jako administrator wyłącz konto **Pracownik2** i spróbuj potem zalogować się na to konto. Jaki komunikat zostanie wyświetlony?
- 16. Stworzyć konto Bz\_group bez przypisanej grupy i sprawdzić czy będzie ono widoczne w aplecie Użytkownicy i hasła. Czy widać go po uruchomieniu komputera. Dlaczego tak się dzieje?

## IV Polecenia i pytania

- Utwórz grupę Lab. Wprowadź odpowiedni opis i dodaj do tej grupy konta Pracownik oraz Pracownik2.
- 2. Zaloguj się na konto **Pracownik2**. Spróbuj założyć konto XXX. Czy jest to możliwe? Czy zmienił się rodzaj uprawnień dla tego konta?
- 3. Dodaj konto Pracownik2 do grupy Administratorzy.
- 4. Zaloguj się na konto **Pracownik2**. Spróbuj założyć konto XXX. Czy jest to możliwe.? Czy zmienił się rodzaj uprawnień dla tego konta?